## Алгоритм работы обучающегося на региональной платформе «Электронная школа 2.0»

1. Осуществите вход в личный кабинет региональной платформы «Электронная школа 2.0» через индивидуальный логин и пароль на официальном сайте школы <u>http://anschool17.ucoz.ru/</u> (на вкладке в меню сайта «Электронный журнал», вход для родителей и обучающихся).

2. На **главной странице** перейдите на вкладку «Домашнее задание».

3. На вкладке «Домашнее задание» указан срок по датам выполнения домашнего задания.

4. Выбираем дату, предмет.

5. Выбираем «Текст задания» - показать. Появится задание.

6. Нажмите на кнопку «Решить» - появится поле «Текст ответа», выполняйте предложенное вам задание в этом поле.

7. Нажмите на кнопку «Сохранить».

8. Чтобы продолжить выполнение домашнего задания по другим предметам необходимо зайти на вкладку «Школа» (слева) и выбрать вкладку «Домашнее задание».